## Windows Media Player Embedded Source Code

<OBJECT ID="MediaPlayer" WIDTH="400" HEIGHT="350" CLASSID="CLSID:22D6F312-B0F6-11D0-94AB-0080C74C7E95"

STANDBY="Loading Windows Media Player components..." TYPE="application/x-oleobject">

<PARAM NAME="FileName" VALUE="mms://media.k12.sd.us/jn002/BBB\_ORR\_Highlights\_20110220.wmv">

<PARAM name="autostart" VALUE="true">

<PARAM name="ShowControls" VALUE="true">

<param name="ShowStatusBar" value="false">

<PARAM name="ShowDisplay" VALUE="false">

<EMBED TYPE="application/x-mplayer2" SRC="mms://media.k12.sd.us/jn002/BBB\_ORR\_Highlights\_20110220.wmv" NAME="MediaPlayer"

```
WIDTH="192" HEIGHT="190" ShowControls="1" ShowStatusBar="0" ShowDisplay="0" autostart="0"> </EMBED>
```

</OBJECT><br> <strong><font color=#9E0508>

If you get a red x, you will have to click on the text<br>

at the top of your web page that says the following:<br>

This website wants to run the following add-on:<br>

'Windows Media Player Extension' from 'Microsoft<br>

Corporation'. If you trust the website and the add-on<br>

and want to allow it to run, click here...<br>

Then click on Run Add-on on All Websites<br>

To watch the video in full screen, just right click <BR>

on the video and click on Zoom then click full screen</font></strong>